**PANDUIT**<sup>™</sup> infrastructure for a connected world

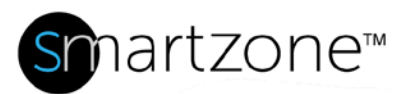

# WORK INSTRUCTION

|                             | PIN Code Management                                               |
|-----------------------------|-------------------------------------------------------------------|
| Applies to:                 | SmartZone Users, EPA126 and EPA064 Gateways, Security             |
| Objective:                  | Set up and manage PIN User Codes                                  |
| Documentation<br>Reference: | SmartZone DCIM User Manual – System Configuration Topics – Sensor |
| Pre-Requisites:             | SmartZone user must have PIN Code access privileges               |

### Description

Users can employ SmartZone DCIM and the SmartZone EPA126 or EPA064 Gateway Web Management Interface to enter PIN User Codes for temporary or permanent cabinet door access with expiration dates. The user can also stipulate the number of characters required for PIN User Codes based on settings in the Gateways.

### **Performing the Procedure**

Note: This procedure applies only to EPA126 and EPA064 Gateways.

#### PIN Code Management Tasks

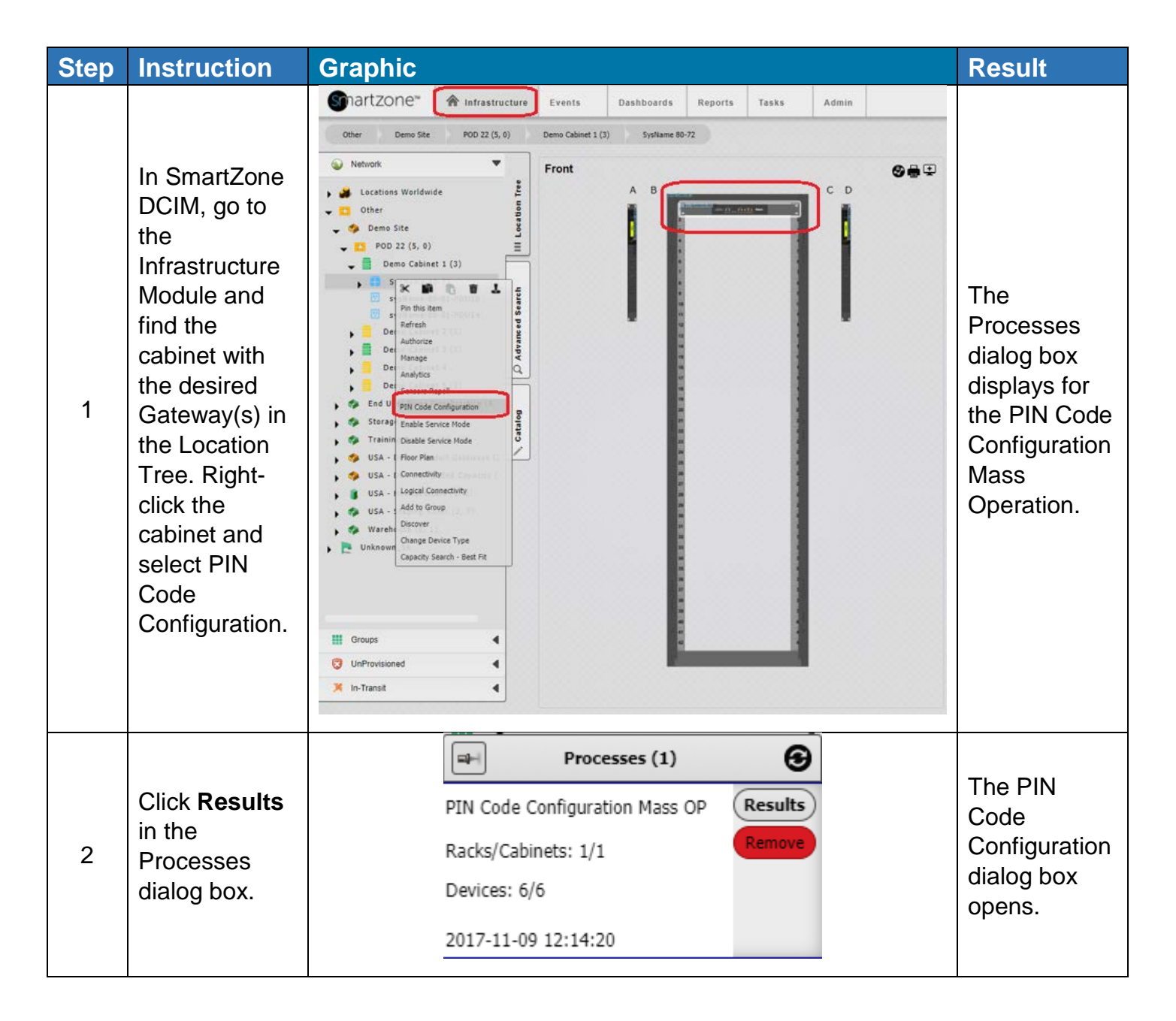

| 3 | In the PIN<br>Code<br>Configuration<br>dialog box,<br>enter<br>temporary<br>user access<br>codes and<br>select<br>expiration<br>dates and<br>times. Then<br>click <b>Apply</b> . | B PIN Code Config<br>Expand All<br>Name Grant Code 1 User 1 User 2 User 3 User 4 User 5 User 5 User 7 User 8 TENP User 1 | guration Piii Code Piii Code abbret 3/Systame 80-72 iiiiiiiiii 202022223 303 44444444 555555555 666666666 77777777 8868888888 7777777 8868888888 7777777 8868888888 7777777 8868888888 7777777 8868888888 777777 8868888888 777777 8868888888 777777 8868888888 777777 8868888888 77777 8868888888 77777 8868888888 77777 8868888888 7777 886888888 7777 886 886 | Express<br>Express<br>Never<br>Never<br>Ne | Prest Door |  | Vuer PIM Action<br>Action: | 0 0 C | Your entries<br>are set and<br>are pushed to<br>the<br>Gateway(s)<br>where they<br>apply. ( <b>Note</b> :<br>In this<br>example, 8<br>users have<br>front-door<br>access only,<br>while the user<br>we have just<br>added has<br>access to<br>both the front<br>and back<br>door. Do not<br>change a<br>user's access<br>unless you<br>are certain<br>the change<br>complies with<br>your<br>organization's<br>access rules.) |
|---|----------------------------------------------------------------------------------------------------|----------------------------------------------------------------------------------------------------|----------------------------------------------------------------------------------------------------|----------------------------------------------------------------------------------------------------|------------|--|----------------------------|-------|----------------------------------------------------------------------------------------------------|
|---|----------------------------------------------------------------------------------------------------|----------------------------------------------------------------------------------------------------|----------------------------------------------------------------------------------------------------|----------------------------------------------------------------------------------------------------|------------|--|----------------------------|-------|----------------------------------------------------------------------------------------------------|

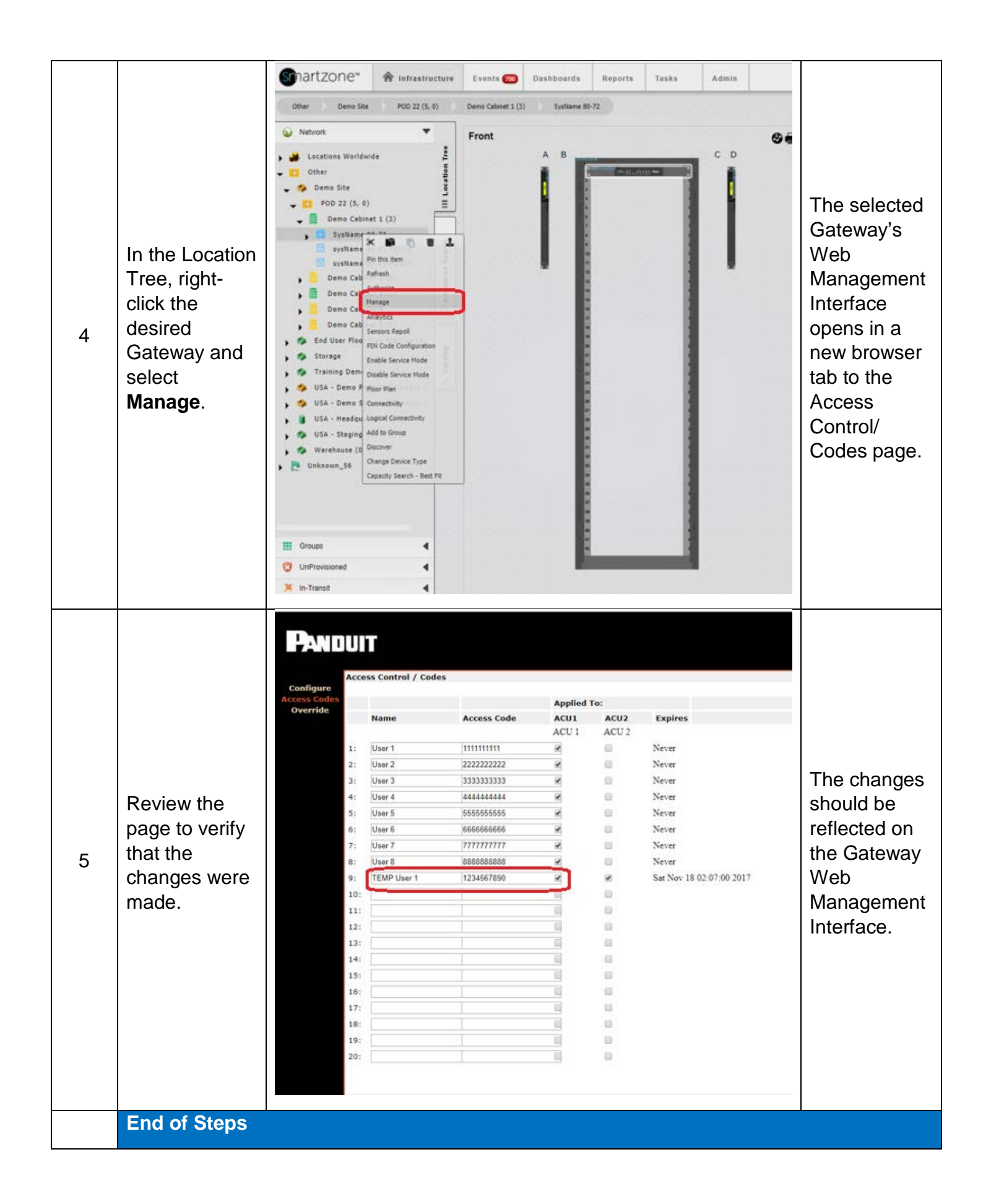

#### www.panduit.com

# Administrator Tasks

| Step | Instruction                                                                                                    | Graphic                                                                                                    | Result                                                                                                    |
|------|----------------------------------------------------------------------------------------------------|----------------------------------------------------------------------------------------------------|----------------------------------------------------------------------------------------------------|
| 1    | At the<br>SmartZone<br>Gateway Web<br>Interface, go<br>to Access<br>Control/<br>Configure and<br>enter the<br>Access Code<br>Length.                                    | Rescale of failure     Non-     Non-     Non-     Non-     Non-     Non-     Non-     Non-                                                                                                    | The length of<br>the User<br>Access PIN<br>Code is set<br>for the<br>Gateway.                                            |
| 2    | Go to Access<br>Control/<br>Codes and<br>enter the<br>users and<br>their<br>associated<br>codes.                                                                        | Normal         Normal         Normal<                                                                                                    | The users<br>and their PIN<br>Codes are<br>configured in<br>the Gateway.                                                 |
| 3    | In SmartZone<br>DCIM, go to<br>Admin/System<br>Configuration<br>and set the<br>Global PIN<br>Code Digits to<br>match the<br>Gateway<br>settings for<br>Access<br>Codes. | Image: Second Second Secon | The PIN<br>Code<br>configuration<br>in SmartZone<br>DCIM<br>matches the<br>configuration<br>settings in the<br>Gateways. |
|      | End of Steps                                                                                                    |                                                                                                    |                                                                                                    |

## **End State**

PIN User Codes are set for the Gateways in both SmartZone DCIM and the Gateway Web Management Interface, and the information is consistent across both platforms.